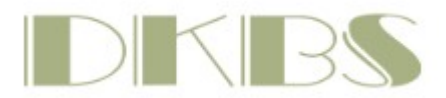

# DKBS – Meldesystem

Für alle eigenen Veranstaltungen des DKBS nutzt der DKBS ab sofort ein eigenes Meldesystem.

Durch die erstmalige Registrierung haben Sie die Möglichkeit, bei weiteren Meldungen durch einfaches Klicken des/der registrierten Hunde den Meldevorgang zu beschleunigen.

Hinweis 1: Eine Meldung ohne Registrierung ist nicht möglich.

**Hinweis 2**: Für jede (!) Meldung ist ein SEPA-Mandat notwendig. Ohne die Erteilung eines SEPA-Mandates kann die Meldung nicht abschließend durchgeführt werden.

**Hinweis 3**: Das System berechnet automatisch das Alter des Hundes anhand Geburtsdatum und Ausstellungsdatum nach den Richtlinien der FCI/des VDH. Können Sie einen Hund nicht in z.B. der Jugendklasse melden, prüfen Sie bitte das Alter.

**Hinweis 4**: Für die Ehrenklasse, die Championklasse und die Gebrauchshundklasse müssen die entsprechenden Dokumente (nur \*pdf erlaubt) hochgeladen werden. Diese werden durch den DKBS geprüft und der Hund dann für die entsprechende Klasse freigegeben. Liegen die Nachweise nicht bis eine Woche vor Ausstellungsdatum vor, wird der Hund in die offene Klasse versetzt.

**Hinweis 5**: Der DKBS beachtet selbstverständlich Ihre Rechte in Bezug auf die DSGVO. Bitte beachten Sie den Hinweis während der Meldemöglichkeiten. Weitere Fragen und/oder Auskünfte beantwortet der DKBS hierzu gerne auf Anfrage.

Bei Problemen schreiben Sie bitte eine Mail an webmaster@dkbs.de .

Sie finden das Meldesytem entweder als Link in der Veranstaltung oder unter

https://www.dkbs-meldung.de/login

| DKBS                                                                                 | Login                                        |  |
|--------------------------------------------------------------------------------------|----------------------------------------------|--|
| Sie sind ausgeloggt. Loggen Sie sich ein, um alle Inhalte sehen zu können.           |                                              |  |
|                                                                                      |                                              |  |
| Jetzt einloggen                                                                      |                                              |  |
| Benutzeranmeldung                                                                    |                                              |  |
| Bitte geben Sie Ihren Benutzernamen und Ihr Passwort ein, um sich an der Website anz | umelden.                                     |  |
| Benutzername:                                                                        |                                              |  |
| Passwort:                                                                            |                                              |  |
| P                                                                                    | asswort vergessen?                           |  |
| Anmelden                                                                             | <b>↑</b>                                     |  |
| Neu beim DKBS Meldesystem?                                                           |                                              |  |
| Jetzt registrieren!                                                                  |                                              |  |
| Melden Sie sich erstmalig an? Dann wählen Sie bitte "J                               | ETZT REGISTRIEREN!"                          |  |
| Nach der Erstregistrierung erhalten Sie eine Mail von <u>m</u>                       | <u>neldung@dkbs-meldung.de</u> , mit der Sie |  |

Ihre Registrierung bestätigen können. Dies kann einige Minuten dauern. Bitte prüfen Sie auch Ihren SPAM-Ordner.

Sie haben bereits ein Konto? Der Benutzername ist Ihre Mailadresse und das Passwort wurde von Ihnen vergeben.

Sie haben Ihr Passwort vergessen? Klicken Sie bitte auf "PASSWORT VERGESSEN?"

| DKBS                                                                       |                                                                                                    | Passwort ändern                   | Logout |
|----------------------------------------------------------------------------|----------------------------------------------------------------------------------------------------|-----------------------------------|--------|
| Mein Pr                                                                    | ofil Meine Hunde Alle Ausstellungen Mein                                                                      | ne Ausstellungen Ergebnisse       |        |
| Jetzt einlogger<br>Anmeldung erfol<br>Sie sind nun als Cere @web.de' anger | lgreich<br>eldet                                                                                              |                                   |        |
| Seit seiner Gründen kann von der Verband für die Rasse in Deutschland.     | Kontakt<br>Grüntenstraße 30<br>(87452 Altusried<br>Telefon: 08374 - 3234068<br>E-Mail-Adresse: office@dkbs.de | Partner: Datenschutz<br>Impressum |        |
|                                                                            |                                                                                                    |                                   |        |

Sind Sie angemeldet, können Sie Ihr Passwort ändern, Ihr Profil bearbeiten, Ihre Hunde bearbeiten, Alle Ausstellungen melden, Ihre Meldungen einsehen, Ergebnisse anzeigen lassen.

| DKBS |             |             |                    |                     | Passwort ändern Logout |  |
|------|-------------|-------------|--------------------|---------------------|------------------------|--|
|      | Mein Profil | Meine Hunde | Alle Ausstellungen | Meine Ausstellungen | Ergebnisse             |  |
|      |             |             |                    |                     |                        |  |

### Nutzerprofil bearbeiten

| Vorname *                                          | Nachname *  |
|----------------------------------------------------|-------------|
| John                                               | Doe         |
| E-Mail                                             |             |
| jd@amazon.com                                      |             |
| Straße / Hausnummer                                |             |
| Hinter dem Deich 4711                              |             |
| Postleitzahl                                       | Ort         |
| 22222                                              | Deichhausen |
| Land                                               |             |
| Germany                                            |             |
| Telefonnummer (inkl. Länderkennung, z.B.: + 49 211 | 123456)     |
| +49 123 4567890                                    |             |
| Aktualisieren                                      |             |
| Mit (*) markierte Felder sind Pflichtfelder        |             |

Sie möchten Ihr Profil löschen? Kontaktieren Sie uns dazu bitte per Mail. Klicken Sie bitte hier.

Bitte erfassen Sie die Daten des Hundebesitzers. Diese werden später für Meldungen übernommen. Speichern Sie Änderungen durch "AKTUALISIEREN" Achten Sie bitte auf korrekte Schreibweise (auch Groß-/Kleinschreibung!)

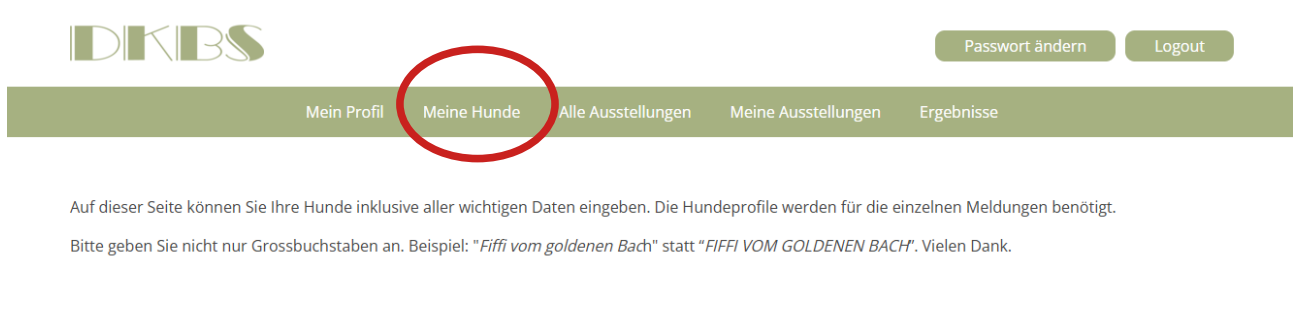

### **Meine Hunde**

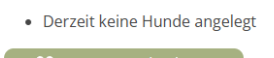

Unter "Meine Hunde" legen Sie bitte Ihre Hunde an, die Sie später für Ausstellungen etc. melden möchten. Klicken Sie bitte auf "NEUEN HUND ANLEGEN".

## **Meine Hunde**

## Neuen Hund anlegen

| Name *                                               |                       |  |  |
|------------------------------------------------------|-----------------------|--|--|
| Aluna de Moonshara                                   |                       |  |  |
| Titel (bei mehreren Titeln bitte mit Komma getrennt) |                       |  |  |
| D.Jgd.Ch., Dt.Ch. (VDH), E'Sgr. '23, C.I.E.          |                       |  |  |
| Varietät *                                           | Geburtsdatum *        |  |  |
| Tervueren 🗸                                          | 22.06.2021            |  |  |
| Geschlecht *                                         |                       |  |  |
| männlich 🗸 weiblich                                  |                       |  |  |
| Züchter *                                            |                       |  |  |
| Doris Herkenhoff                                     |                       |  |  |
| Zuchtbuch/Registrierungs-Nr. *                       | Chipnummer *          |  |  |
| VDH/DKBS 21TV7285                                    | 276095610956715       |  |  |
|                                                      |                       |  |  |
| Gesundheitsdaten                                     |                       |  |  |
| Tollwutimpfung gültig bisHD-Ergebnis16.09.2025HD A2  | ED-Ergebnis<br>ED 0/0 |  |  |
| Zahnzertifikat vorhanden                             | V DNA geprüft         |  |  |

Bitte erfassen Sie die Hundedaten. Mit (\*) markierte Felder sind Pflichtfelder. Bitte achten Sie auf korrekte Groß-/ Kleinschreibung sowie den korrekten Namen und die vollständige Zuchtbuchnumer.

Wählen Sie die Varietät durch Klick auf den Pfeil rechts aus.

Weiter nächste Seite....

#### Zucht

| Datum Zuchtzulassung (DKBS) |  |
|-----------------------------|--|
| 3.2023                      |  |
| Showbewertung (DKBS)        |  |
| 5.2023                      |  |
|                             |  |
|                             |  |

#### Elterntiere

| Vater                                 | Mutter                       |
|---------------------------------------|------------------------------|
| Name *                                | Name *                       |
| Juego Peligroso du Domaine de Vauroux | Rania d'Aquivelt             |
| HD Befund                             | HD Befund                    |
|                                       |                              |
| ED Befund                             | ED Befund                    |
|                                       |                              |
| Zuchtbuch/Registrierungs-Nr.          | Zuchtbuch/Registrierungs-Nr. |
| LOF 258449                            | LOE 2352323                  |

Erfassen Sie, soweit bereits vorhanden, zuchtrelevante Daten. Diese können auch später ergänzt werden. Bitte erfassen Sie auch die Elterntiere.

### Alternativer Eigentümer (sofern nicht Sie) Co-Owner

| Vorname                |           | Name           |
|------------------------|-----------|----------------|
| Heidi                  |           | Von der Alm    |
| Addresse               |           |                |
| Hinter dem Watzmann 12 |           |                |
| PLZ Ort                | :         |                |
| 98765 B                | erghausen |                |
| E-Mail                 |           | Telefon        |
| hvda@google.com        |           | +49 123 456789 |
| Speichern              |           |                |

Erfassen Sie einen möglichen CO-Owner.

#### Urkunden

Neue Urkunden hinzufügen

Dateien auswählen Keine ausgewählt

Vorhandene Urkunden

• FCI-Aluna.pdf Datei entfernen?

Speichern

Laden Sie notwendige Nachweise von Ihrem Computer hoch. Erlaubte Formate: \*.PDF

SPEICHERN Sie Ihre Eingaben.

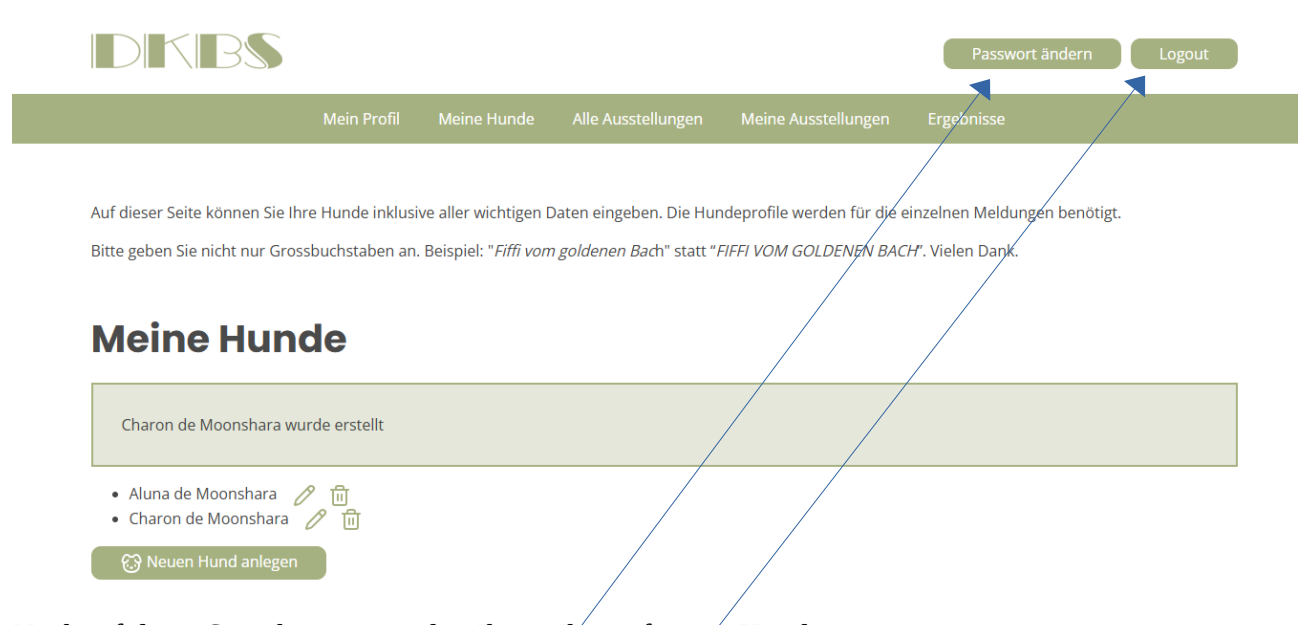

Nach erfolgter Speicherung werden Ihnen Ihre erfassten Hunde angezeigt.

Klicken Sie auf den Stift, um Änderungen vorzunehmen. Klicken Sie auf den Papierkorb, um einen Hund zu löschen.

Klicken Sie "PASSWORT ÄNDERN", um/hr Passwort zu ändern.

Klicken Sie "LOGOUT", um sich abzumelden.